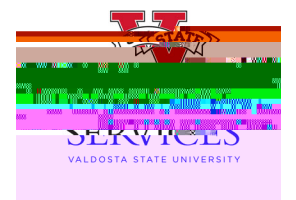

## How to resubmit a denied requisition

- <sup>™</sup> Visit the <u>Procurementandingpage</u>on the VSUWebsite.Enter the eProcurementportal under PurchasingResources
- <sup>™</sup> Onceyou are in the eProcurementportal, select<u>ManageRequisitions</u> In the Searchbox, enter your Requisitionnumber in the <u>RequisitionID</u> box and select<u>Search(\*\*Helpful Hint:</u> Besure your requisitionnumber begins with "0000"\*\*)

- ™ Oncethe requisition has been generated at the bottom of the screen,go to the drop down menu at the right side of the screen. (Besure to check the comments on the denied requisition to understand what needs to be updated on the requisition. Pleases eeour How To view approval/denial comments document to help find your comments.)
- <sup>™</sup> Select<u>Edit</u> from the drop down menuand select,<u>Go</u>

™ Makenecessarychangesor